National Fleet Database FLEET OWNERS MANUAL

# 1 TABLE OF CONTENTS

| 3    |
|------|
| 4    |
| 4    |
| 4    |
| 5    |
| 5    |
| 7    |
| 8    |
| 9    |
| 11   |
|      |
| •••• |

## 2 PURPOSE

This document is a user friendly guide to help you the FLEET OWNER comply with National legislation, quickly, efficiently and at no cost. The road traffic act 2009 requires details (registration numbers) of all motor vehicles insured in the State to be made available to the Minister for Transport. This is a user's manual only but we would like to take the opportunity to emphasise to all fleet owners the importance of completing the requirements outlined below.

## 3 NATIONAL FLEET DATABASE (NFD)-OVERVIEW

The NFD (www.nfd.ie) is designed to add fleet registration numbers into the existing Automatic Number Plate Recognition (ANPR) system which already holds the registration numbers of all privately owned vehicles.

The NFD provides an internet link for fleet owners/managers to upload fleet registration numbers.

To upload your registration numbers you will need a unique identifier (UID).

### 3.1 UID

The proposed UID is an identifier comprised of letters and digits used to identify your fleet policy. Your current insurer will supply you with your UID and password for the National Fleet Database.

- 1. Already insured fleet owners will be required to use the UID they are provided with to login and upload their fleet vehicle registrations.
- 2. Brand new fleet owners must register with the system first and inform the system of their vehicle registrations;

## 4 FLEET OWNER FUNCTIONALITY OVERVIEW

#### 4.1 REGISTERING ON THE NFD SITE

The first time a user goes to www.nfd.ie they must register on the site in order to update their personal information. They can do this by clicking on the "<u>Not Registered? Click here to Register</u>" link on the page, shown below.

| Νατιοναι             | FLEET DATABASE            |  |  |
|----------------------|---------------------------|--|--|
| UID:                 |                           |  |  |
| Password:            |                           |  |  |
| Log                  | n                         |  |  |
| Not Registered? Clic | <u>c here To register</u> |  |  |
| Forget Passwor       | d? Click here             |  |  |
|                      |                           |  |  |
|                      |                           |  |  |
|                      |                           |  |  |
|                      |                           |  |  |
|                      |                           |  |  |
|                      |                           |  |  |
|                      |                           |  |  |

This will direct the user to the registration page shown in the following screen shot

| Floot Management Registration |                                                                                          |
|-------------------------------|------------------------------------------------------------------------------------------|
| Heet Management Registration  | Note: If you are currently insured a Unique ID (UID) is supplied by your                 |
| UID:                          | insurer/broker. If you are currently insurerd and you do <b>not</b> have a UID please    |
| Password:                     | contact your insurer/broker.                                                             |
| Company:                      | If you are currently seeking insurance and have never had a UID, the system can          |
| First Name:                   | generate a UID for you, in this instance please tick the "I do not have a UID" box       |
| Surname:                      | I do not have a UID                                                                      |
| Email:                        | Please select your category below                                                        |
| Work Phone:                   | 1. If you are a fleet owner and have one fleet please tick Fleet Owner                   |
|                               | <ol><li>If you manage several fleets or are a fleet manager/broker please tick</li></ol> |
| Mobile Phone:                 | Broker                                                                                   |
| Address Line 1:               | I Fleet Owner                                                                            |
| Address Line 2:               | Broker                                                                                   |
|                               | Penister                                                                                 |

As a fleet owner, you will have been issued with a UID and a password, please enter your details into the screen and click register. The following fields are mandatory

- 1. UID
- 2. Password

- 3. Company name.
- 4. First name.
- 5. Surname.
- 6. Email.
- 7. Work phone.
- 8. Mobile phone.
- 9. Address line 1.
- 10. Address line 2.
- 11. County.

If registration is a success then the following screen will be displayed

| NATIONAL FLEET DATABASE                                                                                                    | User: 2J2 <u>Log Out</u> |
|----------------------------------------------------------------------------------------------------|--------------------------|
| Home                                                                                                    |                          |
| REGISTRATION COMPLETE<br>Congratulations on your succesful registration.<br>Your UID is: " 2J2 " You will need this to log on to the National Fleet Database in future. |                          |
| Please dick on the home button to get started                                                                                                    |                          |
| Version: 1.0.1                                                                                                    |                          |
|                                                                                                    |                          |
|                                                                                                    |                          |
|                                                                                                    |                          |
|                                                                                                    |                          |
|                                                                                                    |                          |
|                                                                                                    |                          |

Clicking on the home button will direct you to the following screen.

| 🖉 Home Page - Windows Internet Explorer                               |                                                              |
|-----------------------------------------------------------------------|--------------------------------------------------------------|
| C C FleetMgmt/Home/FleetHome.aspx                                     |                                                              |
| Ele 🐣 🗙 📆 -                                                           |                                                              |
| 🖕 Favorites 🛛 👍 🙋 Absence Request & Vaca 🔹 🏀 Suggested Sites 🔹 📶 Free | Hotmail 🙋 Get More Add-ons 🔻                                 |
| Home Page                                                             | 🟠 🔹 🔊 🕤 🖃 🖶 💌 <u>P</u> age 🕶 Safety 🕶 T <u>o</u> ols e 🔞 e 🎽 |
|                                                                       |                                                              |
|                                                                       | Liser 2H5 Log Out                                            |
| NATIONAL FLEET DATABASE                                               | 0501 2115 <u>coq our</u>                                     |
| Home Fleet Brokers Statements Fleet Transfers                         | My Details                                                   |
| FLEET HOME                                                            |                                                              |
|                                                                       |                                                              |
| My Fleet My Brokers My S                                              | tatements Fleet Transfer                                     |
|                                                                       |                                                              |
|                                                                       |                                                              |
|                                                                       |                                                              |
|                                                                       |                                                              |
|                                                                       |                                                              |
|                                                                       |                                                              |
|                                                                       |                                                              |
|                                                                       |                                                              |
|                                                                       |                                                              |
|                                                                       |                                                              |
|                                                                       |                                                              |
|                                                                       |                                                              |
|                                                                       | Succal intranet 🦓 🗸 🔍 90% 🔻 🛒                                |

On the homepage you have four distinct options available to you

- 1. My Fleet: This section of the site allows you to enter, delete, and/or update your current fleet
- 2. Brokers: You can assign a maximum of two brokers to your fleet who can manage your fleet for you
- 3. My Statements: This section of the website allows you to print and/or download a statement containing details of your fleet over a set period of time
- 4. Fleet Transfer: You can if required transfer your entire fleet to another fleet using the UID of the other fleet or accept vehicles from another fleet.

### 4.2 UPDATING MY FLEET

Once a fleet owner logs on they will be directed to the homepage as previously mentioned, the user can update their fleet by clicking on the "My Fleet" option on the homepage. This will direct the user to the following screen.

| 🌈 Fleet Manage         | nent System - Windows Internet Ex                    | lorer                    |                            |                  |                        |
|------------------------|------------------------------------------------------|--------------------------|----------------------------|------------------|------------------------|
| <b>G</b> - 🔊           | http:// <b>localhost</b> /TEKenable.FleetMgmt/Fleet/ | fleet.aspx               | ▼ ➡ + <sub>7</sub>         | 🗙 🚼 Google       | P -                    |
| File 🔌 🗙 📆             | •                                                    |                          |                            |                  |                        |
| 🚖 Favorites 🛛 🤮        | 🧧 Absence Request & Vaca 👻 🏉 Su                      | ggested Sites 👻 📶 Free I | Hotmail 🙋 Get More Add-ons | •                |                        |
| <i> Fleet Manageme</i> | nt System                                            |                          | 6                          | 🔹 🔝 🗉 🖶 🔹 Page - | Safety 🕶 Tools 🕶 🕢 👻   |
|                        |                                                      |                          |                            |                  | <u>^</u>               |
| ΝΔΤ                    | ONAL FLEET DATABA                                    | SF                       |                            | Us               | er: 2H5 <u>Log Out</u> |
|                        |                                                      |                          |                            |                  | _                      |
| Home                   | Fleet Brokers Statements                             | Fleet Transfers          |                            |                  | My Details             |
|                        | Fleet: 2H5                                           |                          |                            |                  |                        |
|                        | Number of Vehicles 0                                 |                          | Vehicle Limit              | 0                |                        |
|                        | Status 0                                             |                          | Last Update                | 01/01/0001       |                        |
|                        | Date Range From                                      |                          | Date Range To              |                  |                        |
|                        | Registration Number                                  |                          | Search                     |                  |                        |
|                        | If you have a file of vehicle registrati             | ons upload it here       |                            |                  | -                      |
|                        | Browse                                               | Upload Attachment        | 2                          |                  |                        |
|                        |                                                      |                          |                            |                  |                        |
|                        | View the List of your Fleet Registratio              | ns below:                |                            | Export to Excel  |                        |
|                        | No Vehicles Found                                    |                          |                            |                  |                        |
|                        | Registration Make Model                              | Renewal Date Ye          | ar Payload Usage Litre     | Entered Date     |                        |
|                        |                                                      |                          | Sel 💙 Sel 💙                | 01-12-2010 Save  |                        |
|                        |                                                      |                          |                            |                  |                        |
|                        |                                                      |                          |                            |                  |                        |
|                        |                                                      |                          |                            | Scal intranet    | 🖓 🔹 🔍 90% 🔹 🔡          |

#### 4.2.1 Adding a vehicle

From the "My Fleet" screen, the user can simply enter the details of a vehicle in their fleet under current registration list and click the "Save" button. Alternatively, the user can load a file of registration numbers in a 'csv' file format. The format of this file is simply a list of registration numbers as shown below only registration numbers should be provided when using excel list

| C   | ) 🖬 🤊   | • (21 • )      | ANPR ANPR ANP | 11292010                 | ).csvl    | - = x                              |
|-----|---------|----------------|----------------------------------------------------------------------------------------------------|--------------------------|-----------|------------------------------------|
|     | Hor In  | se Pag Fo      | or Dat Rev                                                                                                    | Viei De                  | v 🛛 A 🕑 🞯 | - 🖷 X                              |
| Pa  | aste 🖋  | A<br>Font<br>V | nment Num                                                                                                    | ber Style                | s Cells   | Σ - 27<br>↓ - 22<br>∠ -<br>Editing |
|     | A3      |                | - ()                                                                                                    | <i>f</i> <sub>x</sub> 0: | LKE000    | *                                  |
|     | А       | В              | С                                                                                                    | D                        | E         |                                    |
| 1   | 00D000  |                |                                                                                                    |                          |           |                                    |
| 2   | 01D0000 |                |                                                                                                    |                          |           |                                    |
| 3   | 01KE000 |                |                                                                                                    |                          |           |                                    |
| 4   |         |                |                                                                                                    |                          |           |                                    |
| 5   |         |                |                                                                                                    |                          |           | <b>•</b>                           |
|     |         | PR_1129        | 2010 🦯 🐔                                                                                                    | _ ו ו                    |           | ▶                                  |
| Rea | ady 🛅   |                | 0 🛄 10                                                                                                    | 0% 🗩                     |           |                                    |

To save an excel sheet as a csv file click on "file -> save as" select other formats and select 'csv' format as indicated below. Once save on your system, select browse in the fleet page on the NFD site and navigate to the location of the excel file and select open, then select upload attachment – this will then populate the current registration list with the data provided in the excel spreadsheet.

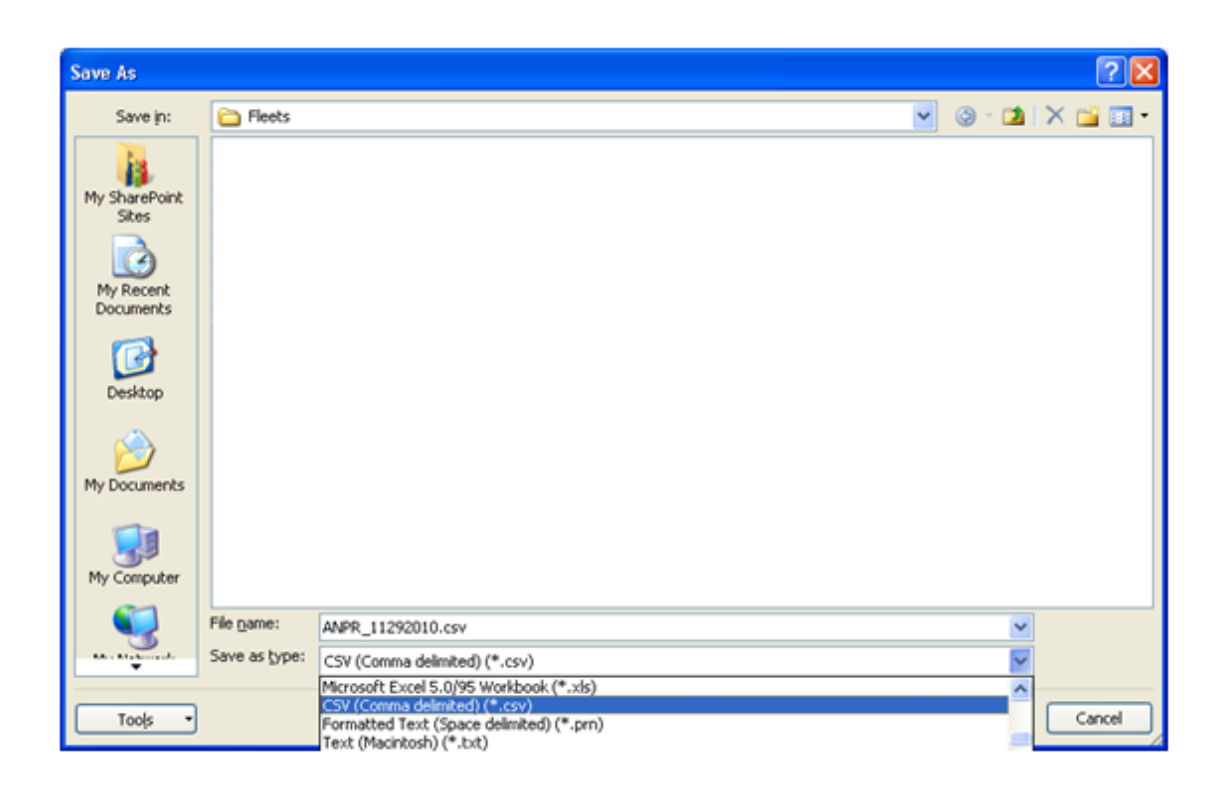

### 4.2.2 Removing a Vehicle

Removing a vehicle can be done by clicking on the corresponding "Remove" button in the current registration list. This will prompt the user to confirm they wish to remove a registration from their fleet as illustrated in the following screen.

| 6 Fleet M   | lanagement   | t System - Wir    | ndows Inter     | net Explorer     |                 |             |                      |                         |                      |                 |                   |               |
|-------------|--------------|-------------------|-----------------|------------------|-----------------|-------------|----------------------|-------------------------|----------------------|-----------------|-------------------|---------------|
| 00          | 🗢 🙋 http:    | //localhost/TEKen | able.FleetMgm   | t/Fleet/Fleet.as | рх              |             |                      | -                       | 3 <del>6</del> 7 🗙 ( | Soogle          |                   |               |
| File »      | x 📆 •        |                   |                 |                  |                 |             |                      |                         |                      |                 |                   |               |
| 🔶 Favorite: | es 🛛 🚖 🥭     | Absence Reques    | it & Vaca 🔻     | 🏉 Suggested      | l Sites 👻 📶 Fr  | ee Hotmail  | 🦲 Get M              | lore Add-o              | ons +                |                 |                   |               |
| 🏉 Fleet Ma  | anagement Sy | stem              |                 |                  |                 |             |                      |                         | <u>à</u> • 6         | ] - 🖃 🖶 -       | Page 🕶 Safety 🕶 1 | iools • 🕢 • 🎽 |
|             |              |                   |                 |                  |                 |             |                      |                         |                      |                 |                   |               |
|             | NATIO        | NAL FL            | EET DA          | TABASE           |                 |             |                      |                         |                      |                 |                   | <u>Dut</u>    |
|             |              |                   |                 |                  |                 |             |                      |                         |                      |                 |                   |               |
|             |              | Fleet: fleet      |                 |                  |                 |             |                      |                         |                      |                 |                   |               |
|             |              |                   |                 |                  |                 |             | cle Limit            |                         |                      |                 |                   |               |
|             |              |                   |                 |                  |                 |             | Update               |                         |                      |                 |                   |               |
|             |              |                   |                 |                  |                 |             |                      |                         |                      |                 |                   |               |
|             |              |                   |                 |                  |                 |             | Search               |                         |                      |                 |                   |               |
|             |              | — If you have a   | file of vehicle | registrations, ( | uploa CON       | IFIRM D     | ELETION              | ×                       |                      |                 |                   |               |
|             |              |                   | B               | rowse            | Uploa<br>Please | e confirm y | ou wish to           |                         |                      |                 |                   |               |
|             |              | - Current Regis   | tration List —  |                  | delete          | Delete      | Cancel               |                         |                      |                 |                   |               |
|             |              | View the List o   | of your Fleet R |                  | low:            |             |                      |                         | Export to E          |                 |                   |               |
|             |              | Req.              |                 |                  |                 |             | <u>Pay</u><br>Load U |                         |                      |                 |                   |               |
|             |              | 03ke9421          | Toyota          | Corrola          |                 |             | Comp Pr<br>M         | ivate 2.00<br>otor 2.00 |                      | 10 Remove       | וכ                |               |
|             |              |                   |                 |                  |                 |             | Comp Pr<br>M         | ivate 0.00<br>otor 0.00 |                      | 10 Remove       |                   |               |
|             |              | 223               | т               | t                |                 | 2010        | Comp Pr<br>M         | ivate 2.00<br>otor 2.00 | 0 01-12-201          | 10 Remove       |                   |               |
|             |              |                   |                 |                  |                 |             | Sel 💙                | Sel 🖌                   |                      | 10 Save         |                   |               |
|             |              |                   |                 |                  |                 |             |                      |                         |                      |                 |                   |               |
|             |              |                   |                 |                  |                 |             |                      |                         |                      | Second Intranet |                   |               |

If you confirm the deletion of this vehicle then if will be flagged as uninsured by the NFD to the Gardai.

#### 4.2.3 How to ensure your vehicles will not be stopped by the Gardai

- If you are currently insured your data will be automatically transferred to the ANPR system.
- If you are changing insurer or are a new fleet you should inform your new underwriter of your UID and your data on the ANPR system will be changed automatically to reflect your new insurer. (It is important that you inform your new insurer of your UID immediately, otherwise your vehicles may be stopped by the Gardai)

#### <u>NOTE</u>

It is very important that you keep your fleet information up-to-date on the NFD so as to avoid business disruption such as:

- Having your vehicles stopped or impounded by the Gardai
- Receiving summonses for vehicles that are no longer yours
- Being prosecuted under RTA 2009

Our recommendation is that as soon as you change even one of the vehicles in your fleet, (buying or selling) that you upload that information to the NFD that day. It will take you at most 2 minutes!

### 4.3 BROKERS

If you wish to assign a broker to manage your fleet you can do so by entering the brokers UID into the textbox and clicking the "Assign" button.

|             | ingement ays                                                                                                    | tem - Window                                                     | rs Internet Expl                                                                        | orer                                                                                                  |                                                                                                    |                                                                                         |                             |         |
|-------------|----------------------------------------------------------------------------------------------------|------------------------------------------------------------------|-----------------------------------------------------------------------------------------|----------------------------------------------------------------------------------------------------|----------------------------------------------------------------------------------------------------|-----------------------------------------------------------------------------------------|-----------------------------|---------|
| <b>G</b>    | http://loca                                                                                                    | host/TEKenable.I                                                 | FleetMgmt/Broker/A                                                                      | AssignedBroker.aspx                                                                                   |                                                                                                    | 😽 🗙 🛃 Google                                                                            |                             | \$      |
| File » ×    | c 🐑 +                                                                                                    |                                                                  |                                                                                         |                                                                                                    |                                                                                                    |                                                                                         |                             |         |
| 🐣 Eavorites |                                                                                                    | nco Doquect & V                                                  |                                                                                         | rested Sites 🗶 🌄 Eres He                                                                              | tanil 🖉 Cat Mara Add ar                                                                                     |                                                                                         |                             |         |
| T dvonces   | n 🖂 🍋 Muse                                                                                                    | ance Request & w                                                 | sca · 👦 Jugg                                                                            | jested Dites · militee ni                                                                             | aechiore Add-or                                                                                             |                                                                                         |                             | o »     |
| C Fleet Mar | nagement System                                                                                                    |                                                                  |                                                                                         |                                                                                                    |                                                                                                    |                                                                                         | 9 ▼ Page ▼ Sarety ▼ Tools ▼ | <b></b> |
|             |                                                                                                    |                                                                  |                                                                                         |                                                                                                    |                                                                                                    |                                                                                         |                             |         |
|             | NATION/                                                                                                    | AL FLEET                                                         | <b>ДАТАВА</b>                                                                           | SE                                                                                                    |                                                                                                    |                                                                                         | User: fleet <u>Log Out</u>  |         |
|             |                                                                                                    |                                                                  |                                                                                         |                                                                                                    |                                                                                                    |                                                                                         |                             |         |
| H           | lome Flee                                                                                                    | t Brokers                                                        | Statements                                                                              | s Fleet Transfers                                                                                     |                                                                                                    |                                                                                         | My Details                  |         |
|             | Assiste New Des                                                                                                    | 1                                                                |                                                                                         |                                                                                                    |                                                                                                    |                                                                                         |                             |         |
|             | Assign New Bro                                                                                                    | ker                                                              |                                                                                         |                                                                                                    |                                                                                                    |                                                                                         |                             |         |
|             | Assign New Bro                                                                                                    | ker                                                              |                                                                                         | Action                                                                                                |                                                                                                    |                                                                                         |                             |         |
|             | Broker ID:                                                                                                    | iker                                                             |                                                                                         | Assign                                                                                                |                                                                                                    |                                                                                         |                             |         |
|             | Broker ID:                                                                                                    |                                                                  |                                                                                         | Assign                                                                                                |                                                                                                    |                                                                                         |                             |         |
| My          | Broker ID:                                                                                                    |                                                                  |                                                                                         | Assign                                                                                                |                                                                                                    |                                                                                         |                             |         |
| My          | Broker ID:<br>Y BROKERS<br>Broker Detail                                                                                          |                                                                  |                                                                                         | Assign<br><u>Unassign</u>                                                                             | Broker Detail                                                                                               |                                                                                         |                             |         |
| My          | Broker ID:<br>/ BROKERS<br>Broker Detail<br>Company:                                                                              | broker Itd.                                                      | Status:                                                                                 | Assign<br><u>Unassign</u><br>Assigned                                                                 | Broker Detail<br>Company:                                                                                   | Status:                                                                                 |                             |         |
| My          | Broker ID:<br>/ BROKERS<br>Broker Detail<br>Company:<br>First Name:                                                               | broker ltd.<br>testing                                           | Status:<br>My Broker Since:                                                             | Assign<br>Unassign<br>Assigned<br>17/08/2010                                                          | Broker Detail<br>Company:<br>First Name:                                                                    | Status:<br>My Broker Since:                                                             |                             |         |
| My          | Roker ID:<br>/ BROKERS<br>Broker Detail<br>Company:<br>First Name:<br>Surname:                                                    | broker ltd.<br>testing<br>broker                                 | Status:<br>My Broker Since:<br>Last Activity:                                           | Assign<br>Unassign<br>Assigned<br>17/08/2010<br>26/08/2010                                            | Broker Detail<br>Company:<br>First Name:<br>Surname:                                                        | Status:<br>My Broker Since:<br>Last Activity:                                           |                             |         |
| My          | Assign New Bio<br>Broker ID:<br>A BROKERS<br>Broker Detail<br>Company:<br>First Name:<br>Surname:<br>Address Line 1:              | broker Itd.<br>testing<br>broker<br>Apt 2                        | Status:<br>My Broker Since:<br>Last Activity:<br>Email:                                 | Assign<br>Unassign<br>Assigned<br>17/76/2010<br>26/78/2010<br>broker@gmail.com                        | Broker Detail<br>Company:<br>First Name:<br>Surname:<br>Address Line 1:                                     | Status:<br>My Broker Since:<br>Last Activity:<br>Email:                                 |                             |         |
| My          | Assign New Broker ID:<br>Broker ID:<br>Broker Detail<br>Company:<br>First Name:<br>Surname:<br>Address Line 1:<br>Address Line 2: | broker Itd.<br>testing<br>broker<br>Apt 2<br>Main Street         | Status:<br>My Broker Since:<br>Last Activity:<br>Email:<br>Work Phone:                  | Assign<br>Unassign<br>Assigned<br>17/08/2010<br>26/08/2010<br>broker@gmail.com<br>1234567             | Broker Detail<br>Company:<br>First Name:<br>Sumame:<br>Address Line 1:<br>Address Line 2:                   | Status:<br>My Broker Since:<br>Last Activity:<br>Email:<br>Work Phone:                  |                             |         |
| My          | Assign New Bit<br>Broker ID:<br>Broker Detail<br>Company:<br>First Name:<br>Surname:<br>Address Line 2:<br>Address Line 3:        | broker ltd.<br>testing<br>broker<br>Apt 2<br>Main Street<br>Bray | Status:<br>My Broker Since:<br>Last Activity:<br>Email:<br>Work Phone:<br>Mobile Phone: | Assign<br>Unassign<br>Assigned<br>17/08/2010<br>26/08/2010<br>broker@gmail.com<br>1224567<br>87654321 | Broker Detail<br>Company:<br>First Name:<br>Summe:<br>Address Line 1:<br>Address Line 2:<br>Address Line 3: | Status:<br>My Broker Since:<br>Last Activity:<br>Email:<br>Work Phone:<br>Mobile Phone: |                             |         |

#### 4.4 PRINTING STATEMENTS

The fleet statement screen allows you to view the history of your fleet, print and export this information.

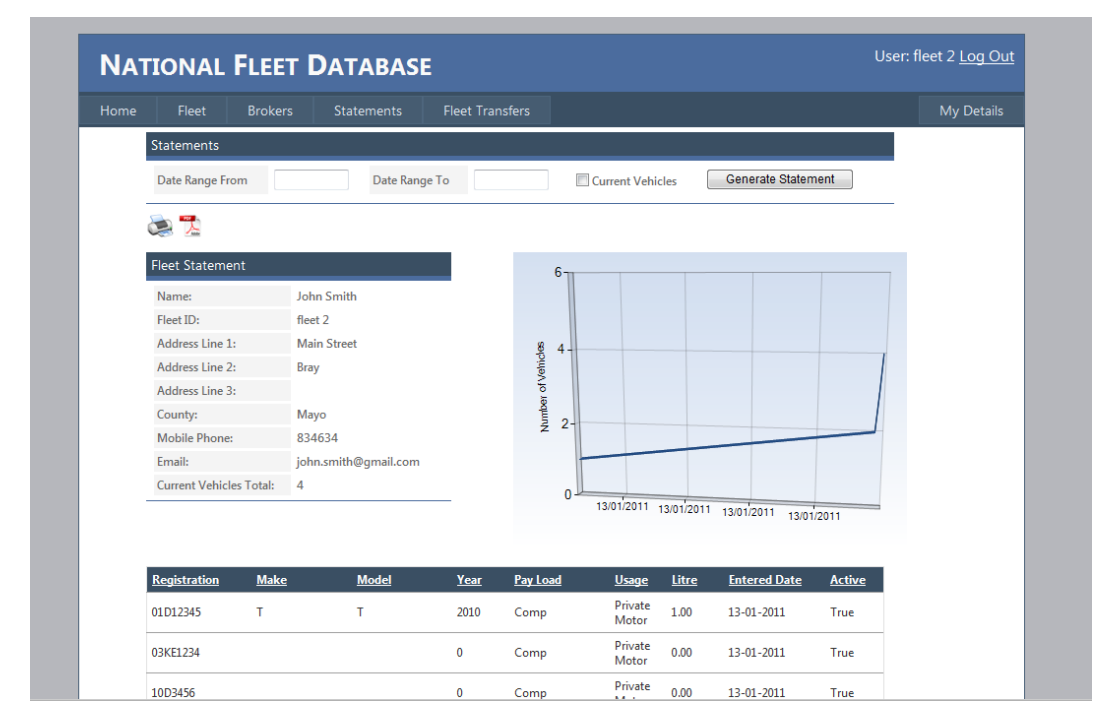

The grid shows the number of vehicles in your fleet over time while the table below the grid gives details of your vehicles.